建物利用状况

#### (1) 建物利用状況の機能と目的

建物利用状況では、住宅や商業ビル、オフィスビルなど全国約3,800万棟の建物について、建物 種別、事業所種別、階数、面積別等に建物件数を確認できます。また、住宅については、戸建て・共 同住宅等の種類別に戸数・部屋数を把握できます。

都道府県・市区町村内でどのような建物や住宅が多いのか知ることができる他、推移を確認するこ とで、増えている建物・減っている建物の種類を把握することもできます。

また、このマップでは、500mメッシュ単位または 250m メッシュ単位(政令市および東京 23 区のみ)による表示も可能となっており、特定の建物が多い地域を見つけることもできます。

建物の種類はそこを訪れる人々の行動や目的を知る手がかりであり、各種の建物の集積状況から、 その地域の性格や構造の特徴を検討することができます。

出典 株式会社ゼンリン「建物統計データ」 建物利用状況 https://www.zenrin.co.jp/product/category/gis/contents/buildingstatistics/index.html 建物利用状況の画面の表示方法については、「基本的な使い方」を参照 開 本データは RESAS 向けに再編集したデータ項目となっています。 ●注意 • 面積および階数は実際の面積・階数ではなく現地調査に基づく推定値となります。 建物の面積はゼンリン住宅地図データの建物形状の面積となります。 ・ 戸建ての空き家、共同住宅の空部屋は、各年のゼンリン住宅地図データ(Zmap-TOWN Ⅱ)調査の名称なしの戸建て及び共同住宅の部屋数を基に集計処理されているため、実際 の空き家・空部屋件数と異なります。

• 共同住宅のオートロックの建物については、部屋数・階数が不明となっています。

地域経済分析システム

RESAS

## (2) 建物利用状況の内容

指定した表示内容における建物の種類、延床面積、部屋数ごとに枠が表示されます。

### ● 枠の大きさ

右メニューの「表示する内容を指定する」の指定内容に対して、シェアが最も大きい ものから順に、左上から並びます。

### やの背景色

右メニューの「表示する内容を指定する」の指定によって、建物の種類別、延床面 積別、部屋数別で色分けして表します。

※初期表示項目:都道府県単位で表示する、2021年、建物数を種類別にみる

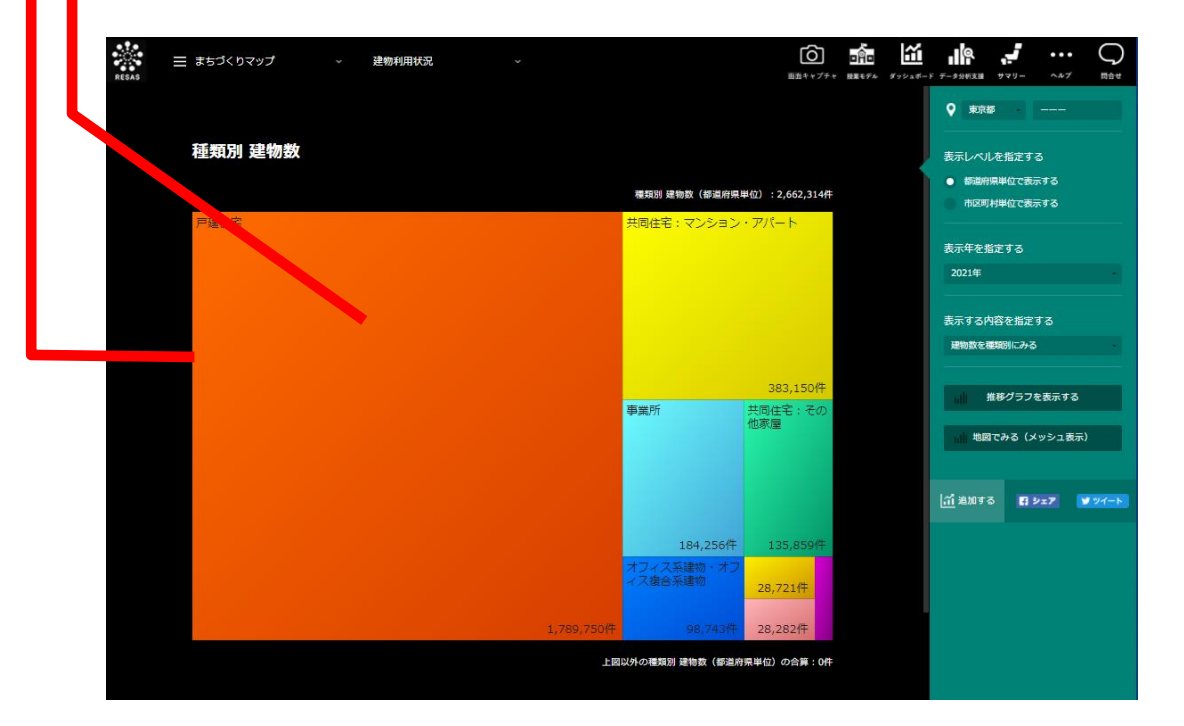

株式会社ゼンリン「建物統計データ」

注意

住居系建物とは、建物名称が事業所名称を持ち、総部屋数の50%以上が個人の家屋となっている建物を指します。
 (例:個人の所有ビルで事業所と自宅兼賃貸の部屋を保有しているような建物)
 その他家屋とは、「事業所兼住宅」と「判別が不能な建物」の合計を指します。

建物利用状況

RESAS

# (3) 右メニューの説明

右メニューでは、左の建物利用状況の表示内容について設定します。

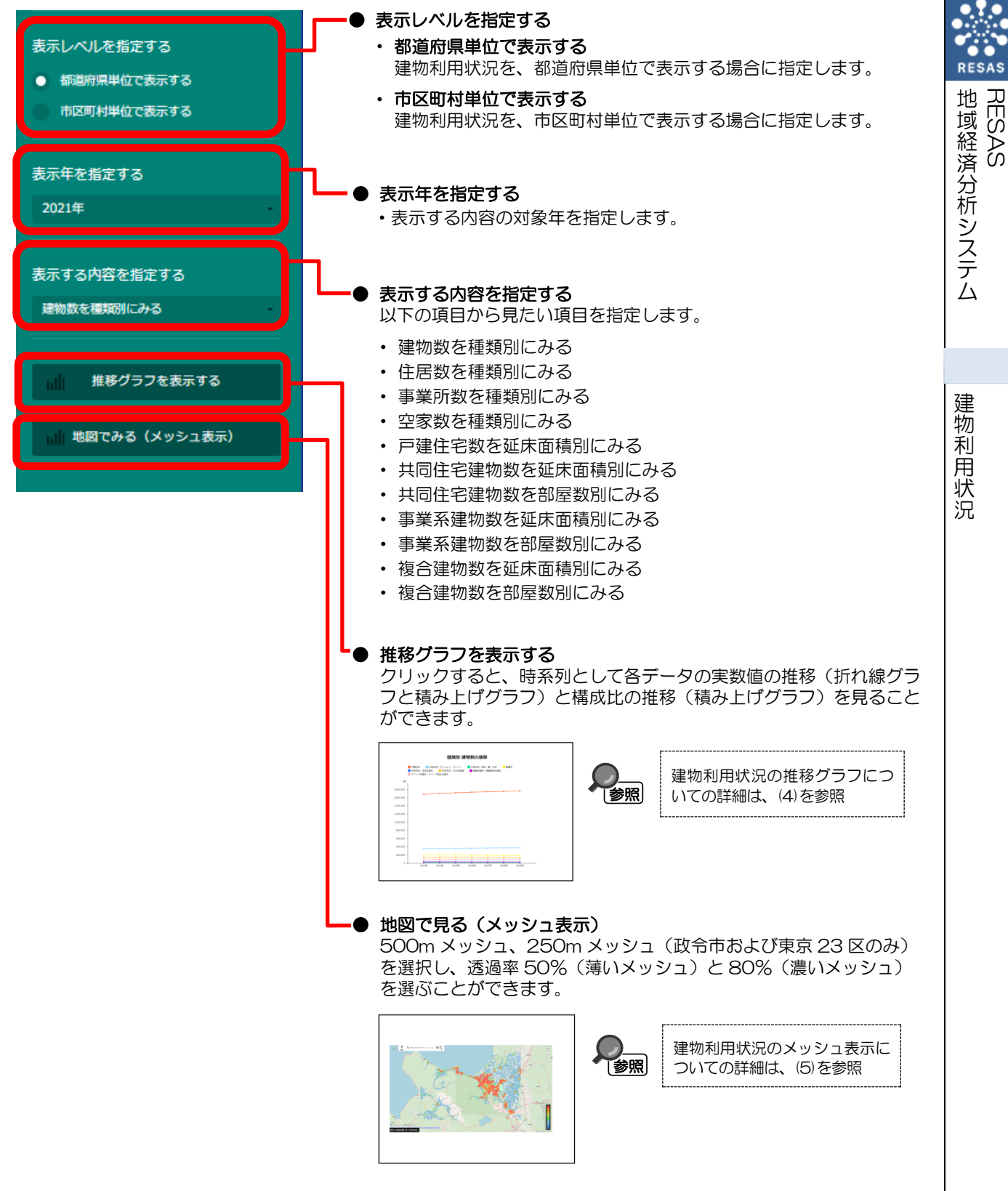

3

## (4) 建物利用状況の推移グラフを表示する

推移グラフでは、指定した地域ごとに種類別、延床面積別、部屋数別で建物数の推移を見ることが できます。

まず、右メニューの「表示する内容を指定する」で以下より項目を選択します。

- ・ 建物数を種類別にみる
- ・住居数を種類別にみる
- 事業所数を種類別にみる
- ・ 空家数を種類別にみる

地域経済分析システム

RESAS

建物利用状況

- ・ 戸建住宅数を延床面積別にみる
- ・ 共同住宅建物数を延床面積別にみる
- 共同住宅建物数を部屋数別にみる
- ・ 事業系建物数を延床面積別にみる
- 事業系建物数を部屋数別にみる
- ・ 複合建物数を延床面積別にみる
- 複合建物数を部屋数別にみる
  - 選択した項目については、3種類のグラフで推移を見ることができます。 「表示方法を指定する」で以下の3種類のグラフから選択します。
- ・ 実数の推移をみる(折れ線グラフ)
- ・ 実数の推移をみる(積み上げグラフ)
- 構成比の推移をみる

※折れ線グラフのみ、グラフ内に表示させる要素を選択することができます。

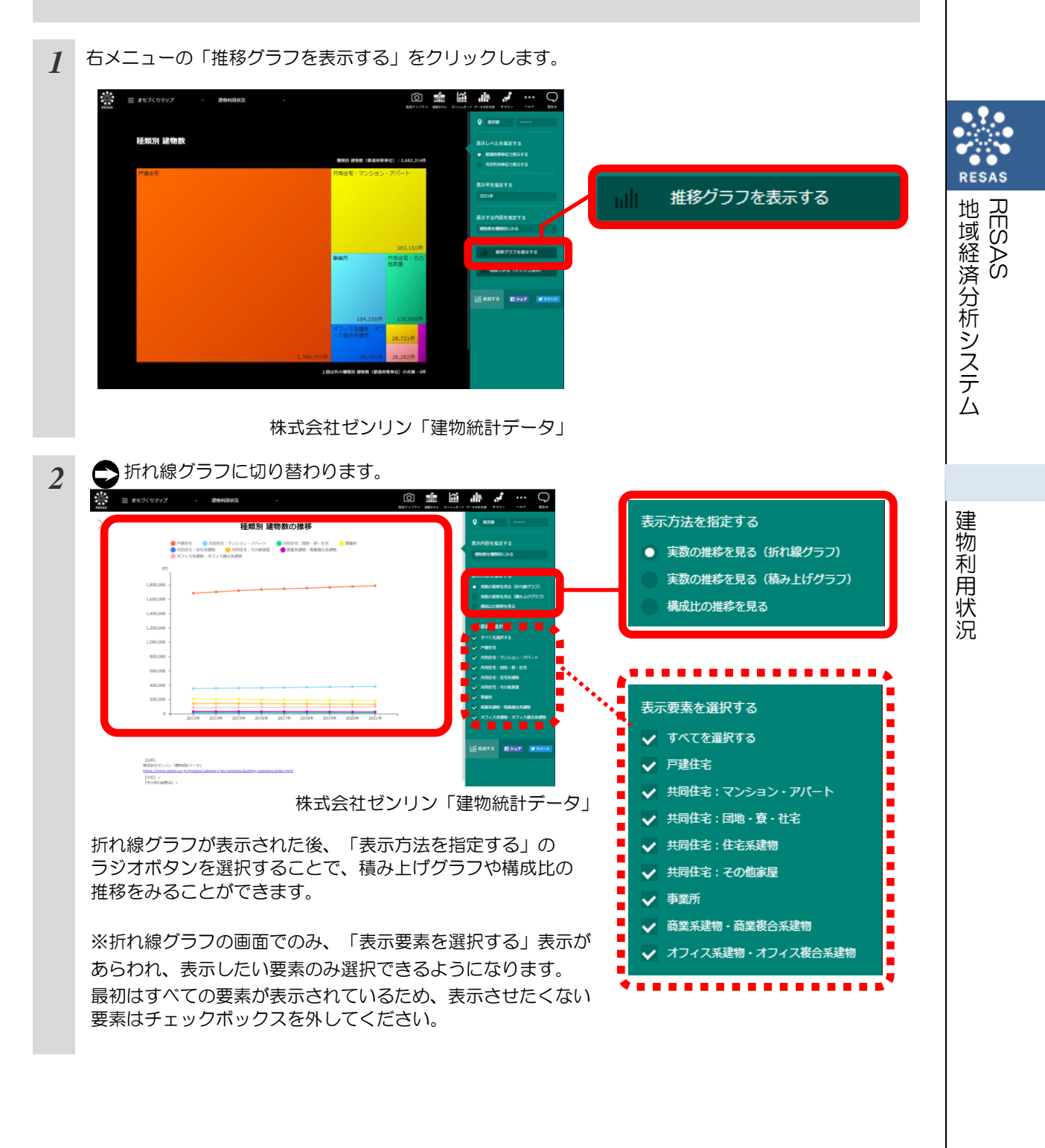

## (5) 地図で見る(メッシュ表示)

「表示する内容を指定する」で選択している内容について、メッシュを読み込み時に実数の多い地域(または増減率)ほど 10 段階で暖色の濃い色で表示されます。

「指定地域」で選択している市区町村を中心とした地図が拡大表示されます。「表示する内容を指定 する」 で任意の項目を選択し、「メッシュを読み込む」をクリックすることでメッシュ分析結果が地 図上に表示されます。

推移グラフでは、指定した地域の項目ごとの推移を見ることができます。

※初期表示項目:500mメッシュで表示、2021年、建物数を種類別にみる・戸建住宅、メッシュなし

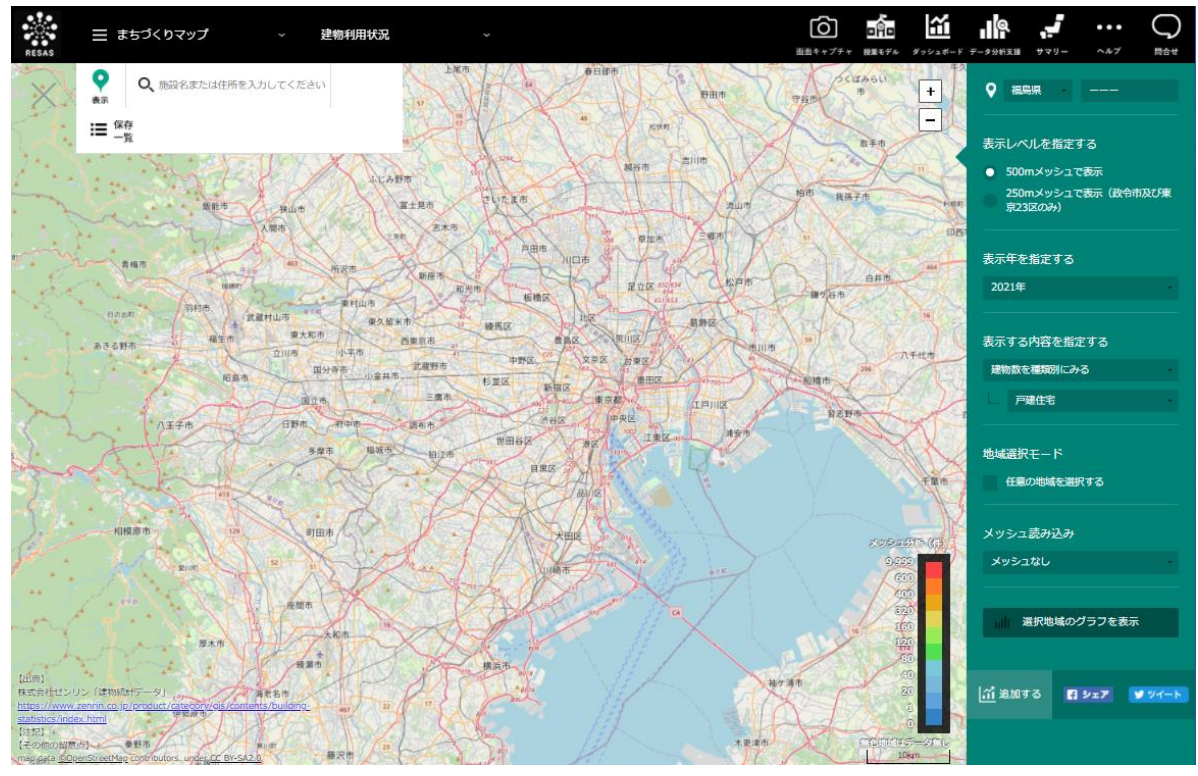

株式会社ゼンリン「建物統計データ」

●注意

- ・ 画面上に表示されるメッシュは、行政管理庁告示第143号「標準地域メッシュ」に準じて
   作成されています。
- 標準地域メッシュは、緯度経度によって区切られた区画であり、具体的には下記の定義となります。
- 500mメッシュ:緯度15秒-経度22.5秒で区切られる区画(一片の長さ約500m) になります。
- 250mメッシュ:緯度7.5 秒-経度11.25 秒で区切られる区画(一片の長さ約250m) になります。
- なお、各メッシュの一片の長さはおおよその数値であり正確に 500m (250m)の正方 形になりません。
- また、地球が球体であるため、南北位置によってメッシュの大きさは若干異なります。

建物利用状況

#### (6) 地図で見る(メッシュ表示)右メニューの説明 右メニューでは、地図で見る(メッシュ表示)左のメッシュの表示内容について設定します。 表示レベルを指定する 500m メッシュで表示する 表示レベルを指定する データ反映範囲を500m表示する場合に指定します。 RESAS 500mメッシュで表示 250m メッシュで表示する(政令市および東京 23 区のみ) RES, 批 データ反映範囲を250mで表示する場合に指定します。ただし、政令 250mメッシュで表示(政令市及び東 」域経済分析システム 京23区のみ) 市および東京23区のみ表示対象となります。 ÄS ● 表示年を指定する 表示年を指定する 表示する内容の対象年を指定します。 2021年 表示する内容を指定する 各表示内容を(種類別、延床面積別、部屋数別)で表示させる項目を 表示する内容を指定する 指定します。 建物数を種類別にみる 戸建住宅 地域選択モード あらかじめ指定地域を選択しているとその地域の状況を表示することが 建物利用状況 できます。 地域選択モード 任意の地域を選択する 地域選択モードについての詳細は、 [参照] (5)を参照 メッシュ読み込み メッシュなし

メッシュ読み込み クリックすると、メッシュなしまたは、メッシュの透過率に応じたメ ッシュを画面に読み込みます。

・メッシュなし

選択地域のグラフを表示

- 透過率 50% (薄いメッシュ)
- ・透過率 80% (濃いメッシュ)

選択地域のグラフを表示

地域選択モードで選択した地域の表示内容をグラフ表示します。

 $\overline{7}$ 

# (7)「地域選択モード」での地域の選択

(6)地図で見る(メッシュ表示)の「地域選択モード」で「任意の地域を選択する」のチェック を入れると、マップ上の任意の範囲で地域を選択できます。地域は6ケ所まで選択でき、任意の名称 を付けられます。

ここで地域を選択することにより、選択した地域同士の表示内容の推移をグラフで比較できるようになります。

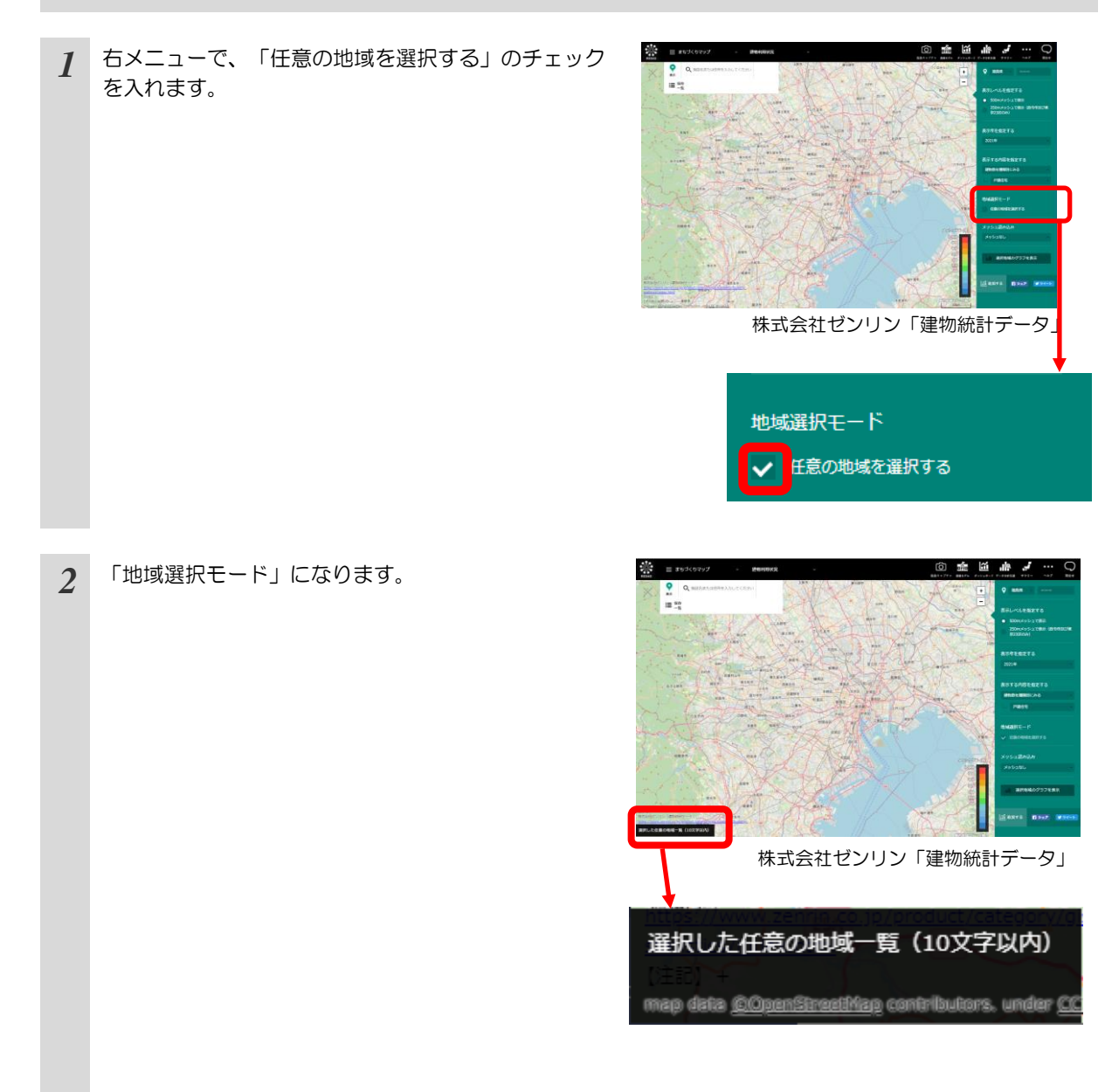

地域経済分析システム RESAS

建物利用状況

3 マップ上の任意の位置でマウスをクリックし、選択したい範囲と大きさになるようにドラッグすると、選択枠(カラーが自動的に割り振られます)が表示されま

す。

注意

マウスを離すと選択枠が固定されます。

画面左下に「選択した任意の地域一覧」のポップアッ プが表示され、選択した任意の地域に名称を入力する ことができます。

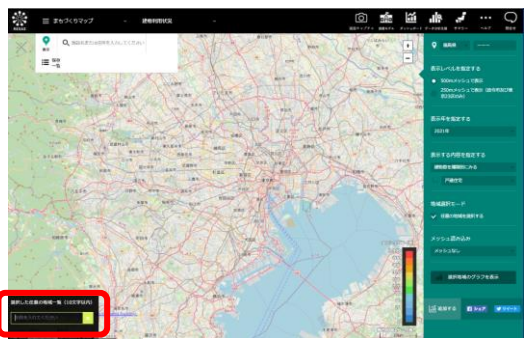

株式会社ゼンリン「建物統計データ」

4 ポップアップの入力欄に名称を入力して Enter キー を押すと、地域が追加されます。

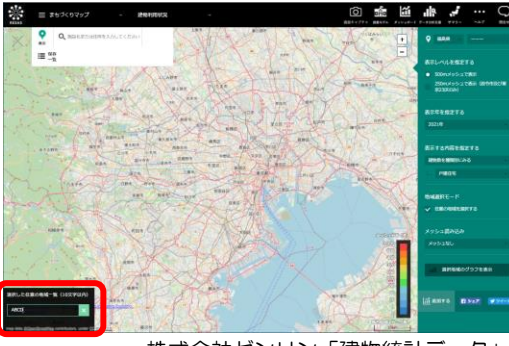

株式会社ゼンリン「建物統計データ」

- 「地域選択モード」の「任意の地域を選択する」で、選択したメッシュの表示内容を見る 場合、選択枠の範囲に含まれているメッシュがその対象となります。
- マップ上でズームインやズームアウトなどの操作を行うときは、「任意の地域を選択する」のチェックを外して、通常モードに戻った上で操作してください。
- 通常モードや他のマップに遷移しても、一度選択した地域の範囲は保持されます。
- 地域の選択を取り消したいときは、「選択した任意の地域一覧」の地域の名称の右側にある「×」ボタンをクリックして、一覧から削除してください。
- 選択した地域の範囲や名称は、地域を追加した後で変更はできません。変更したい場合は、 「選択した任意の地域一覧」から地域を削除して、あらためて選択してください。
- 地域の名称は、半角・全角あわせて 10 文字以内で入力してください。それ以上の文字数 は入力できません。
- 複数の地域に対して同じ名称を入力することが可能です。

地域経済分析システム

RESAS

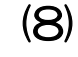

地域経済分析システム RESAS

建物利用状況

# 任意の地域における表示内容の推移をグラフで見る

任意の地域表示内容メッシュの推移を比較する折れ線グラフが表示されます。

「地域選択モード」で選択した地域同士で、表示内容の推移や構成比を確認することができます。

参照

・ 「地域選択モード」についての詳細は、(7)を参照

### <グラフの表示方法>

右メニューの「グラフを表示」をクリックします。

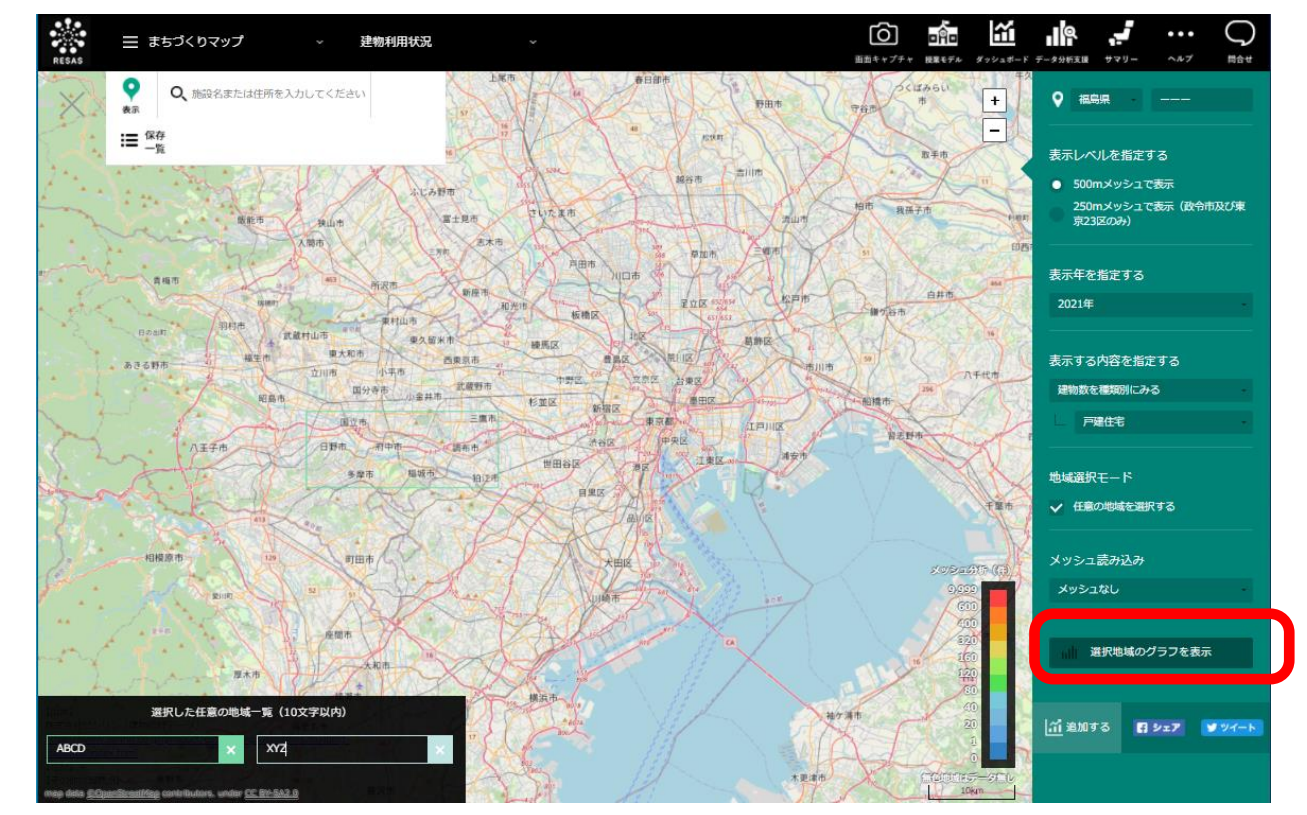

株式会社ゼンリン「建物統計データ」

♥折れ線グラフが表示されます。

### <表示されるグラフの種類>

●注意

### ■ 選択地域の推移(折れ線グラフ)

「地域選択モード」で選択した地域について、指定した表示内容の年別推移を表す折れ線グラフです。年別推移の年は2013年~2021年となります。

折れ線グラフと年が交差する位置には、●が表示されます。グラフ上にマウスオーバーすると、該 当する「年」と「件数」が表示されます。

|                        |                                                                        | 種類別 建物数の推移                           |                   |                   |      |      |        |
|------------------------|------------------------------------------------------------------------|--------------------------------------|-------------------|-------------------|------|------|--------|
|                        |                                                                        | 建物数を種類別にみる>戸建住宅                      |                   |                   |      |      |        |
|                        | 🛑 ABCītī 📃 XYZIZ                                                       |                                      |                   |                   |      |      |        |
| 1                      | .80,000                                                                |                                      |                   |                   |      |      |        |
| 1                      | .60,000 -                                                              |                                      | 2021£             | E<br>C市: 164,701件 |      |      |        |
| 1-                     | .40,000 -                                                              |                                      |                   | 212: 134,5701     |      |      |        |
| 1                      | 20,000 -                                                               |                                      |                   |                   |      |      |        |
| 1                      | .00,000 -                                                              |                                      |                   |                   |      |      |        |
|                        | 80,000 -                                                               |                                      |                   |                   |      |      |        |
|                        | 60,000 -                                                               |                                      |                   |                   |      |      |        |
|                        | 40,000 -                                                               |                                      |                   |                   |      |      |        |
| :                      | 20,000 -                                                               |                                      |                   |                   |      |      |        |
|                        | 0 2013年 2014年                                                          | 2015年 2016年 2017年 2018年              | 2019年 2020年 2021年 | -                 |      |      |        |
|                        |                                                                        |                                      |                   |                   |      |      |        |
|                        |                                                                        |                                      |                   |                   |      |      |        |
| 【出現<br>株式会<br>https:// | 9)<br>会社ゼンリン「建物統計データ」<br>:://www.zenrin.co.io/product/category/gis/con | tents/building-statistics/index.html |                   |                   |      |      |        |
| [注意<br>【その             | 2] +<br>D他の留意点】+                                                       |                                      |                   |                   |      |      |        |
|                        |                                                                        |                                      |                   |                   |      |      |        |
|                        |                                                                        |                                      |                   |                   |      |      |        |
|                        |                                                                        |                                      |                   | 株式会社              | tゼンリ | ン「建物 | 」統計データ |

株式会社センリン「建物統計テータ」 <u>https://www.zenrin.co.jp/product/category/gis/contents/building-</u> <u>statistics/index.html</u>

「地域選択モード」で任意の地域の選択を行っていない場合は、グラフは表示されません。

RES

地域経済分析システム RESAS

建物利用状況